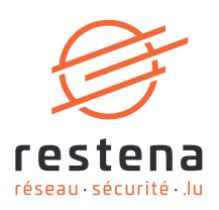

## DÉSACTIVER SON COMPTE E-MAIL DANS L'APPLICATION IOS-APP « MAIL » SUR IPAD ET IPHONE

Date de publication : 28 avril 2020

**Fondation Restena** 

2, Avenue de l'Université L-4365 Esch-sur-Alzette **T** • +352 42 44 09-1 **E** • admin@restena.lu **TVA** • LU 18403067 **RCS** • G1

## 1 Introduction

La Fondation Restena propose un compte courrier électronique professionnel, consultable depuis n'importe quel ordinateur relié au réseau. Disposant d'une protection anti-virus et anti-spam et d'un chiffrement TLS/SSL pour un transport sécurisé du courrier, ce compte courrier est compatible avec l'ensemble des logiciels de messagerie e-mail du marché supportant les protocoles IMAP et SMTP.

Ce service s'adresse aux collaborateurs des institutions ayant recours à la Fondation Restena pour l'hébergement de leur messagerie électronique ainsi qu'aux enseignants luxembourgeois possédant une adresse email se terminant en @education.lu.

→ Pour plus d'informations sur le service d'hébergement email, rendez-vous sur restena.lu/fr/service/hebergement-e-mail
 → Pour plus d'informations sur le service Messagerie @education.lu, rendez-vous sur restena.lu/fr/service/messagerie-educationlu

**Remarque** : Ce manuel aborde les étapes indispensables pour désactiver l'accès à son compte e-mail dans l'application iOS-App « Mail » d'un appareil Apple de type iPad et iPhone. Cela nécessite que l'accès au courrier électronique ait préalablement été configuré sur les appareils mobiles concernés

## 2 iPhone/iPad iOS 12+

| 1. | Ouvrez l'app 'Réglages' / 'Settings'.                  | Settings                                                                                                    |
|----|--------------------------------------------------------|----------------------------------------------------------------------------------------------------|
| 2. | Touchez 'Mots de passe & Comptes' / 'Passwords &       | Settings                                                                                                    |
|    | Accounts'.                                             | Siri & Search                                                                                                    |
|    |                                                        | Passcode                                                                                                    |
|    |                                                        | Battery                                                                                                    |
|    |                                                        | Privacy                                                                                                    |
|    |                                                        | A iTunes & App Store                                                                                                    |
|    |                                                        | Passwords & Accounts                                                                                                    |
|    |                                                        |                                                                                                    |
|    |                                                        | Calendar                                                                                                    |
|    |                                                        | Notor                                                                                                    |
| 3. | Dans la fenêtre 'Mots de passe & Comptes' / 'Passwords | Passwords & Accounts                                                                                                    |
|    | & Accounts' alors ouverte, selectionnez le compte que  | Website & App Passwords     0 >                                                                                                    |
|    | Accounts' (ie. votre compte RESTENA/ @education.lu) en | AutoFill Passwords                                                                                                    |
|    | touchant '>'.                                          | ACCOUNTS                                                                                                    |
|    |                                                        | iCloud                                                                                                    |
|    |                                                        | Mail Contacts Calendars Safari Reminders Notes Stocks                                                                                                    |
|    |                                                        | Mail, Contacts, Calendars, Safari, Reminders, Notes, Stocks Outlook Mail                                                                                                    |
|    |                                                        | Mail, Contacts, Calendars, Safari, Reminders, Notes, Stocks Outlook Mail Gmail Mail                                                                                                    |
|    |                                                        | Mail, Contacts, Calendars, Safari, Reminders, Notes, Stocks Outlook Mail Gmail Mail education.lu Mail Mail                                                                                                    |
|    |                                                        | Mail, Contacts, Calendars, Safari, Reminders, Notes, Stocks       Outlook         Mail       >         Gmail       >         Mail       Outlook         Add Account       >                                   |
|    |                                                        | Mail, Contacts, Calendars, Safari, Reminders, Notes, Stocks     2       Outlook     >       Mail     >       Gmail     >       Mail        education.lu     >       Mail, Notes     >       Add Account     > |
|    |                                                        | Mail, Contacts, Calendars, Safari, Reminders, Notes, Stocks Outlook Mail Gmail Mail education.lu Mai, Notes Add Account > Fetch New Data Push >                                                               |

| 4. | Pour désactiver le compte, ou désactiver la<br>synchronisation e-mail, déplacez simplement le curseur<br>'E-mails' / 'Mail' vers la gauche.                              | Accounts        |                | >  |
|----|----------------------------------------------------------------------------------------------------|-----------------|----------------|----|
|    |                                                                                                    | IMAP<br>Account |                |    |
|    |                                                                                                    | Mail Notes      |                |    |
| 5. | L'opération effectuée est réversible. Vous pourrez sans<br>problème réactiver votre compte, à tout moment, en<br>déplaçant le curseur 'E-mails' / 'Mail' vers la droite. | ( Accounts      | Ҿ 67% <b>=</b> | )- |
|    |                                                                                                    | ІМАР            |                |    |
|    |                                                                                                    | Account         | education.lu > |    |
|    |                                                                                                    | Notes           | 0              |    |

Renouveler l'opération autant de fois que nécessaire pour tous les comptes e-mail que vous souhaitez désactiver.

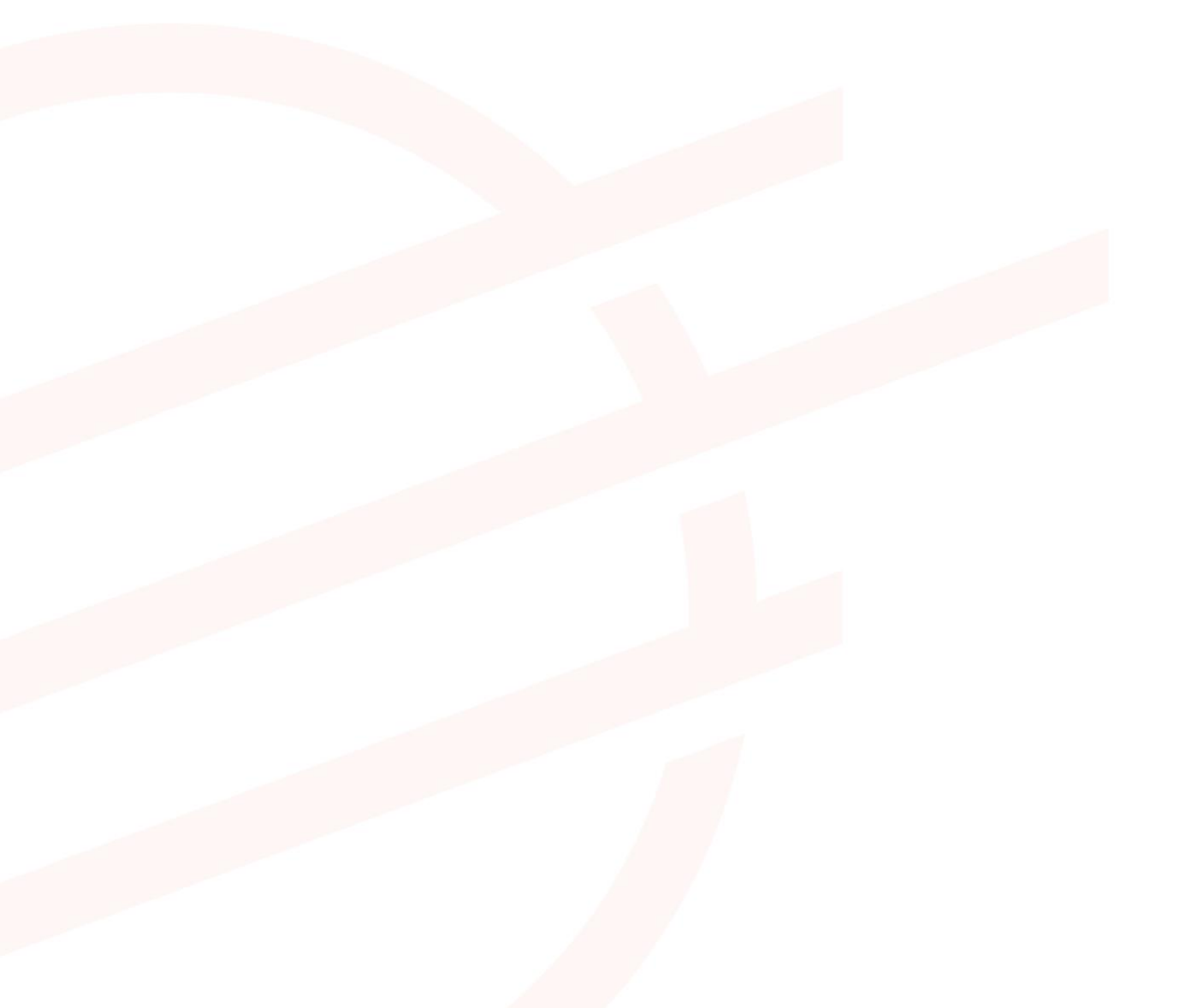